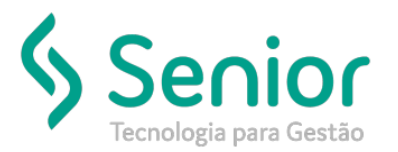

#### O que ocorre?

Reinstalar RBT para atualização do executável RBTSVC.exe

#### O que fazer para resolver?

Reinstalar serviço do Windows.

#### Onde e como fazer para resolver?

- Identificar qual é o nome do serviço, através do painel de serviços do Windows:
- Abrir o executar (Windows + R) e digitar services.msc

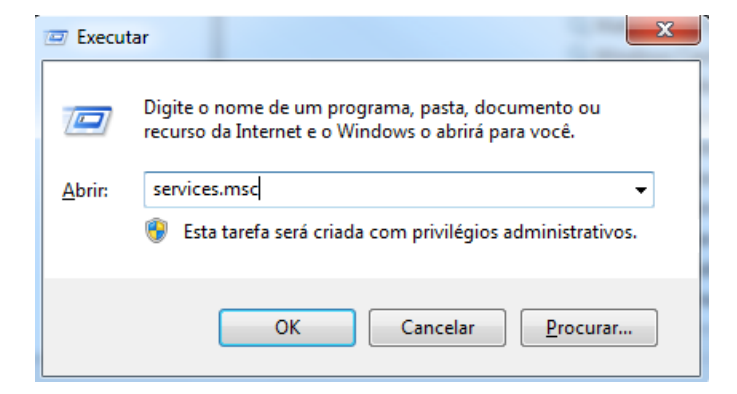

• Encontrar o serviço e clicar em prioridades

| Serviços           |                                | -             |                             | Terrar I                  | A local local |          |                       | and the second second |  |
|--------------------|--------------------------------|---------------|-----------------------------|---------------------------|---------------|----------|-----------------------|-----------------------|--|
| Arquivo Ação Ex    | ibir Ajuda                     |               |                             |                           |               |          |                       |                       |  |
|                    | i 🔒 📝 🖬 🕨 🔲 II ID              |               |                             |                           |               |          |                       |                       |  |
| 🔅 Serviços (local) | Serviços (local)               |               |                             |                           |               |          |                       |                       |  |
|                    | SOFtran RBT                    | Nome          | ^                           |                           | Descrição     | Status   | Tipo de Inicialização | Fazer Logon como      |  |
|                    |                                | 🔍 Servico Enu | imerador de Dispositivos Po | ortáteis                  | Impõe a d     |          | Manual                | Sistema local         |  |
|                    | Iniciar o serviço              | Serviço Gat   | eway de Camada de Aplicat   | tivo                      | Fornece s     |          | Manual                | Serviço local         |  |
|                    |                                | Serviço Inic  | iador Microsoft iSCSI       |                           | Gerencia a    |          | Manual                | Sistema local         |  |
|                    | Descrição:                     | 🔍 Serviço Rec | eptor do Windows Media C    | enter                     | Serviço Wi    |          | Manual                | Serviço de rede       |  |
|                    | SOFtran - Execução de serviços | 🔍 Serviço SST | P                           |                           | Oferece s     |          | Manual                | Serviço local         |  |
|                    | agendados                      | 🔍 Serviços de | Área de Trabalho Remota     |                           | Permite q     | Iniciado | Manual                | Serviço de rede       |  |
|                    |                                | 🔍 Serviços de | criptografia                |                           | Fornece q     | Iniciado | Automático            | Serviço de rede       |  |
|                    |                                | 🔍 Servidor de | Ordem de Thread             |                           | Fornece a     |          | Manual                | Serviço local         |  |
|                    |                                | 🔍 Sistema de  | Cores do Windows            |                           | O serviço     |          | Manual                | Serviço local         |  |
|                    |                                | 🔍 Skype Upda  | ater                        |                           | Enables th    |          | Automático            | Sistema local         |  |
|                    |                                | 🔍 SOFtran RB  | т                           |                           | SOFtran       |          | Manual                | Sistema local         |  |
|                    |                                | SOFtrai       | Iniciar                     |                           | SOFtran       | Iniciado | Automático            | Sistema local         |  |
|                    |                                | 🔍 Spoole      | Parar                       |                           | Carrega ar    | Iniciado | Automático            | Sistema local         |  |
|                    |                                | 🔍 SQL Ac      | Pausar                      |                           | Enables in    |          | Desativado            | Serviço de rede       |  |
|                    |                                | 🔍 SQL Fu      | Castinuas                   | ISSQLSERVER)              | Service to    | Iniciado | Manual                | Serviço local         |  |
|                    |                                | 🔍 SQL 두       | Continuar                   |                           | Provides s    | Iniciado | Automático            | Serviço de rede       |  |
|                    |                                | 🔍 SQL 💁       | Reiniciar                   |                           | Executes j    |          | Desativado            | Serviço de rede       |  |
|                    |                                | 🔍 SQL Se      | Todas as tarefas            |                           | Provides S    |          | Desativado            | Serviço local         |  |
|                    |                                | 🔍 SQL Se      |                             | RVER)                     | Manages,      | Iniciado | Automático            | Serviço de rede       |  |
|                    |                                | 🧠 SQL Se      | Atualizar                   |                           | Provides t    | Iniciado | Automático            | Sistema local         |  |
|                    |                                | 🔍 Superfe 🔫   | Propriedades                |                           | Mantém e      | Iniciado | Automático            | Sistema local         |  |
|                    |                                | 🔍 Suport      | Tropriculues                | i de Problemas e Soluções | s Este serviç |          | Manual                | Sistema local         |  |
|                    |                                | 🔍 TeamV       | Ajuda                       |                           | TeamView      | Iniciado | Automático            | Sistema local         |  |
|                    |                                | 🔍 Telefonia   |                             | _                         | Fornece s     |          | Manual                | Serviço de rede       |  |
|                    |                                | 🔍 Temas       |                             |                           | Fornece g     | Iniciado | Automático            | Sistema local         |  |
|                    |                                | 🔍 Testador de | e instrumentação de gerenc  | iam. do Windows           | Fornece u     | Iniciado | Automático            | Sistema local         |  |
|                    |                                | 🔍 WatchGuar   | d SSLVPN Service            |                           |               | Iniciado | Automático            | Sistema local         |  |
|                    |                                | 🔍 Windows C   | ardSpace                    |                           | Habilita c    |          | Manual                | Sistema local         |  |
|                    |                                |               |                             |                           |               |          |                       |                       |  |

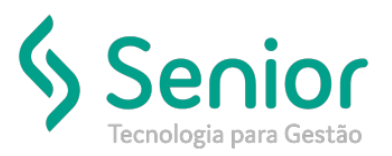

• Este é o nome do serviço:

| Propriedades de SOFtran RBT (Computador local)                                                       |
|----------------------------------------------------------------------------------------------------|
| Geral Logon Recuperação Dependências                                                                 |
| Nome do serviço: STRBTSVC<br>Nome para exibição: SOPtran RBT                                         |
| Descrição: SOPtran - Execução de serviços agendados                                                  |
| Caminho do executável:<br>C:\ExedcuXE\rbtsvc.exe                                                     |
| Tipo de inicialização: Manual 💌                                                                      |
| Ajude-me a configurar as opções de inicialização de serviço.                                         |
| Status do serviço: Parado                                                                            |
| Iniciar Parar Pausar Continuar                                                                       |
| Você pode especificar os parâmetros de inicialização aplicáveis quando o<br>serviço é iniciado aqui. |
| Parâmetros de inicialização:                                                                         |
| OK Cancelar Aplicar                                                                                  |

- Desinstalando o RBT:
- Abrir o iniciar e executar o CMD como administrador

|          | Abrir                                             |
|----------|---------------------------------------------------|
|          | Abrir                                             |
|          | Executar como administrador                       |
|          | 7-Zip                                             |
|          | CRC SHA                                           |
|          | Edit with Notepad++                               |
| <b>.</b> | Verificar com o System Center Endpoint Protection |
|          | Fixar na Barra de Tarefas                         |
|          | Fixar no Menu Iniciar                             |
|          | Restaurar versões anteriores                      |
|          | Enviar para                                       |
|          | Recortar                                          |
|          | Copiar                                            |
|          | Excluir                                           |
|          | Abrir local do arquivo                            |
|          | Propriedades                                      |
| _        |                                                   |
|          |                                                   |

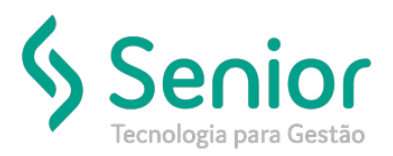

• Digitar "sc delete 'NOME DO SERVIÇO'" e clicar em enter.

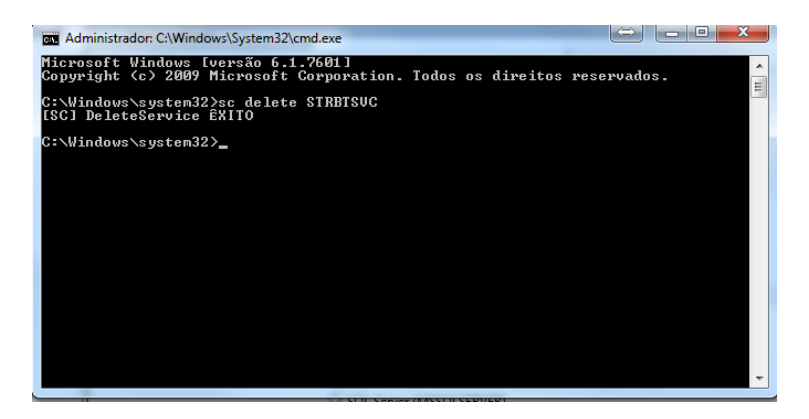

• Após isto acessar o REGEDIT (WINDOWS + R)

| 🖅 Execu        | tar 📃 🔀                                                                                                  |
|----------------|----------------------------------------------------------------------------------------------------|
|                | Digite o nome de um programa, pasta, documento ou<br>recurso da Internet e o Windows o abrirá para você. |
| <u>A</u> brir: | regedit                                                                                                  |
|                | 🛞 Esta tarefa será criada com privilégios administrativos.                                               |
|                | OK Cancelar Procurar                                                                                     |

 Localizar a chave de registro referente ao RBT excluído, geralmente fica em Computador > HKEY\_LOCAL\_MACHINE > SOFTWARE > Wow6432Node > SOFtran.

| Editor | do Registro                   |     |                            |        | We we have been      |
|--------|-------------------------------|-----|----------------------------|--------|----------------------|
| rquivo | Editar Exibir Favoritos Ajuda |     |                            |        |                      |
|        | FileZilla 3                   | ^   | Nome                       | Tipo   | Dados                |
|        | - JieZilla Client             |     | ab)(Padrão)                | REG SZ | (valor não definido) |
|        | > - de Google                 |     |                            | REG SZ |                      |
|        | GPL Ghostscript               |     |                            | REG SZ | SOFTRAN              |
|        | Hewlett-Packard               |     | ab DIR                     | REG SZ | C\SOFTRAN\RRT        |
|        | IM Providers                  |     | ab DIRTEMP                 | REG SZ | C:\SOFTRAN\RBT\LOG   |
|        | intel                         |     | AN EGAUTHEMAILCTE          | REG SZ | FALSE                |
|        | JavaSoft                      |     | ab EGAVERBACADATEMBUSCAX   | REG SZ | FALSE                |
|        | JreMetrics                    |     | A FGAVERBACAOATEMOTOIAS    | REG SZ | 174024               |
|        | h diamonos                    |     | ab EGAVERBASEGUROATEM      | REG SZ | FALSE                |
|        | Macromedia                    |     | A EGAVERBWER               | REG ST | EALSE                |
|        | Minner Hikry                  |     | A EGCNIHINDUSTRIAL         | REG ST | EALSE                |
|        | MinarSinan                    |     | A EGCNHINDUSTRIAL MODEL 02 | REG_SZ | ENISE                |
|        | Movilla                       |     | A EGCOLETAAUTOMATICA       | PEC ST | EALSE                |
|        | mozilla oro                   |     | A EGEDIAUTOMATICA          | REG_SZ | EALSE                |
|        | MozillaPlugins                |     | TOEDIAOTOMATICO            | REG_SZ | FALSE                |
|        | Nektra                        |     | ab CCEMALCOM               | REG_SZ | FALSE                |
|        | Nevrona Designs               |     | PGEMAILKHU                 | REG_SZ | FALSE                |
|        | Notepad++                     |     | FGEMAILSACCHAMADO          | REG_SZ | FALSE                |
|        | ODBC                          |     | - FGENVESOC                | REG_SZ | FALSE                |
|        | - ORACLE                      |     | FGENVIAEMAILCTE            | REG_SZ | FALSE                |
|        | Perforce                      |     | FGENVIAINFO                | REG_SZ | FALSE                |
|        | p - le pgAdmin 4              |     | FGENVIOSMS                 | REG_SZ | FALSE                |
|        | Policies                      |     | FGGERANF                   | REG_SZ | FALSE                |
|        | 🛛 🍌 Realtek                   |     | FGIMPORTCTEDACTE           | REG_SZ | FALSE                |
|        | Realtek Semiconductor Corp.   | -   | # FGINTEGMOVENTREGAG7      | REG_SZ | FALSE                |
|        | RegisteredApplications        |     | FGINTEGNFEEMBARCADORVI     | REG_SZ | FALSE                |
|        | Skillbrains                   |     | * FGINTEGNFSEXMLDEPARA     | REG_SZ | TRUE                 |
|        | 5- Ju Skype                   |     | FGINTEGRACAOCOTACAOM       | REG_SZ | FALSE                |
|        | a SOFtran                     |     | * FGINTEGRACAOSENIORXSOF   | REG_SZ | FALSE                |
|        | Conexao Servidor              |     | et FGJABUR                 | REG_SZ | FALSE                |
|        | Email                         |     | FGJORNADAMOTORISTA         | REG_SZ | FALSE                |
|        | >- RBT                        |     | and FGKRAFTFOODS           | REG_SZ | FALSE                |
|        | RBTCotacaoMoeda               |     | <b>#</b> FGLEITURACTE      | REG_SZ | FALSE                |
|        | STSqI                         |     | ab FGRECNFE                | REG_SZ | FALSE                |
|        | SOFtranV3                     |     | et FGRETCTE                | REG_SZ | FALSE                |
|        | DeamViewer                    |     |                            | REG_SZ | FALSE                |
|        | hingamahoochie                |     | et FGRETNFE                | REG_SZ | FALSE                |
|        | > J Xerox                     |     | ab FGRETNFSENDD            | REG_SZ | FALSE                |
| D      | STSTEM                        |     | et FGSIGHRA                | REG_SZ | FALSE                |
| P - 4  | HKEY_USERS                    |     | ab) FGSSL                  | REG_SZ | FALSE                |
| P -    | THET_CORRENT_CONFIG           |     | ab FGSSL_METODO            | REG_SZ | sslvSSLv23           |
|        |                               | 1.5 | Alegen Lines               |        |                      |

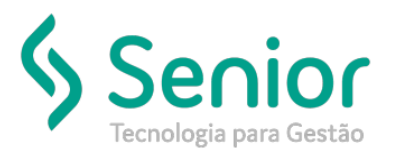

Renomear a pasta do serviço (para criar uma nova ao instalar o serviço)

| contra do registro                  | -    |                                                                                                    | And in case of the local division of the local division of the loc | and the second second |
|-------------------------------------|------|----------------------------------------------------------------------------------------------------|----------------------------------------------------------------------------------------------------|-----------------------|
| juivo Editar Exibir Favoritos Ajuda |      |                                                                                                    |                                                                                                    |                       |
| FileZilla 3                         | *    | Nome                                                                                                    | Tipo                                                                                                    | Dados                 |
| FileZilla Client                    |      | at (Padrão)                                                                                                    | REG_SZ                                                                                                    | (valor não definido)  |
| o 🍶 Google                          |      | M CHECKPOINT GUARDIAN                                                                                           | REG SZ                                                                                                    |                       |
| GPL Ghostscript                     |      |                                                                                                    | REG SZ                                                                                                    | SOFTRAN               |
| 5 - J Hewlett-Packard               |      | ab DIR                                                                                                    | REG SZ                                                                                                    | C:\SOFTRAN/RBT        |
| IM Providers                        |      | AN DIRTEMP                                                                                                    | REG SZ                                                                                                    | CUSOFTRAN/RRTU OG     |
| p Intel                             |      | AN EGALITHEMAN CTE                                                                                              | REG SZ                                                                                                    | FALSE                 |
| o JavaSoft                          |      | A EGAVERRACADATEMELISCAY                                                                                        | PEG ST                                                                                                    | FAISE                 |
|                                     |      | EGAVERRACAGATEMOTOLAS                                                                                           | PEG CT                                                                                                    | TALA                  |
| Khronos                             |      | ECAVERDACECUPOATEAA                                                                                             | REG_SE                                                                                                    | EALCE                 |
| Macromedia                          |      | PGAVERBASEGORGATEM                                                                                              | REG_32                                                                                                    | FALSE                 |
| Martin Prikryl                      |      | FGAVEKBWEB                                                                                                    | REG_SZ                                                                                                    | FALSE                 |
| Microsoft                           |      | POCINPERUOSTRIAL                                                                                                | REG_3Z                                                                                                    | PALSE                 |
| Mimarsinin                          |      | FGCNHINDUSTRIALMODELO2                                                                                          | REG_SZ                                                                                                    | FALSE                 |
| P MOZINA                            |      | FOCULETAAUTOMATICA                                                                                              | REG_SZ                                                                                                    | FALSE                 |
| b mozila.org                        |      | FGEDIAUTOMATICO                                                                                                 | REG_SZ                                                                                                    | FALSE                 |
| 9 - MozillaPlugins                  |      | FGEMAILCRM                                                                                                    | REG_SZ                                                                                                    | FALSE                 |
| b S Nextra                          |      | FGEMAILRHU                                                                                                    | REG_SZ                                                                                                    | FALSE                 |
| 5 S Nevrona Designs                 |      | # FGEMAILSACCHAMADO                                                                                             | REG_SZ                                                                                                    | FALSE                 |
| Notepad++                           |      | # FGENVESOC                                                                                                    | REG_SZ                                                                                                    | FALSE                 |
| ODBC                                |      | FGENVIAEMAILCTE                                                                                                 | REG_SZ                                                                                                    | FALSE                 |
| ORALLE                              |      | # FGENVIAINFO                                                                                                   | REG_SZ                                                                                                    | FALSE                 |
| Perforce                            |      | A FGENVIOSMS                                                                                                    | REG_SZ                                                                                                    | FALSE                 |
| pgedmin 4                           |      | # FGGERANF                                                                                                    | REG_SZ                                                                                                    | FALSE                 |
| Policies                            |      | # FGIMPORTCTEDACTE                                                                                              | REG_SZ                                                                                                    | FALSE                 |
| Deskah Coming da da Cara            |      | # FGINTEGMOVENTREGAG7                                                                                           | REG SZ                                                                                                    | FALSE                 |
| Realter Semiconductor Corp.         | - 01 | FGINTEGNFEEMBARCADORVL.                                                                                         | REG SZ                                                                                                    | FALSE                 |
| Registered Applications             |      | - FGINTEGNESEXMLDEPARA                                                                                          | REG SZ                                                                                                    | TRUE                  |
| Skindrams                           |      | FGINTEGRACADCOTACAOM.                                                                                           | REG SZ                                                                                                    | FALSE                 |
| SOBras                              |      | * FGINTEGRACADSENIORXSOF                                                                                        | REG SZ                                                                                                    | FALSE                 |
| Conerao Senido                      |      | A FGIARUR                                                                                                    | REG SZ                                                                                                    | FALSE                 |
| Email                               |      | # EGIOPNADAMOTOPISTA                                                                                            | REG ST                                                                                                    | FAISE                 |
| BACKUP PRT                          |      | ECKRAFTEOODS                                                                                                    | PEG ST                                                                                                    | EALSE                 |
| PBTC otacao Moada                   |      | ECI ETTIPACTE                                                                                                   | PCC CZ                                                                                                    | ENICE                 |
| STSal                               | 1    | FORECHE                                                                                                    | NE0_32                                                                                                    | FALSE                 |
| SOFtran/3                           |      | PORECRAFE                                                                                                    | REG_SZ                                                                                                    | PALSE                 |
| TeamViewer                          |      | A CONTRACT                                                                                                    | NEG_52                                                                                                    | FALSE                 |
| Thingamaboochie                     |      | FGRETMDFE                                                                                                    | REG_SZ                                                                                                    | FALSE                 |
| Xerry                               |      | FGRETNEE                                                                                                    | REG_SZ                                                                                                    | FALSE                 |
| SVSTEM                              |      | FGRETNESENDD                                                                                                    | REG_SZ                                                                                                    | FALSE                 |
| HKEY LISERS                         |      | FGSIGHRA                                                                                                    | REG_SZ                                                                                                    | FALSE                 |
| HKEY CURRENT CONFIG                 |      | A FGSSL                                                                                                    | REG_SZ                                                                                                    | FALSE                 |
| a second country                    | 12   | PGSSL_METODO                                                                                                    | REG_SZ                                                                                                    | sslvSSLv23            |
|                                     |      | The second second second second second second second second second second second second second second second se | and the second second sec                                                                                                    |                       |

- Instalando o RBT novamente;
- No CMD, digitar cd C:\SOFTRAN\RBT (Diretório que se encontra o executável RBTSVC) e clicar em enter

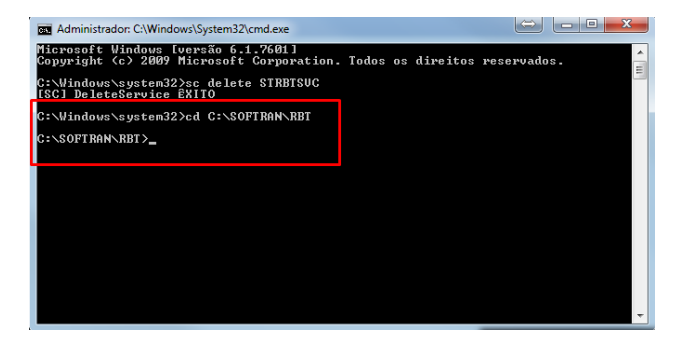

• Digitar rbtsvc.exe –RBT /install (no –RBT pode ser colocado o nome do serviço, por exemplo RetornoCTe, RetornoMDFe, RecebeNFe etc...), se der certo, irá apresentar uma mensagem que o serviço foi instalado com sucesso

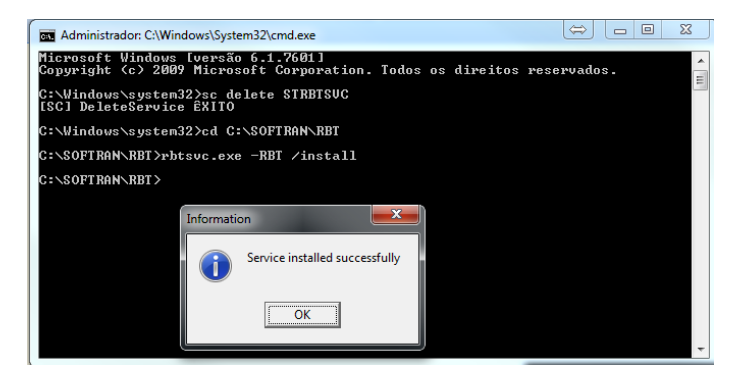

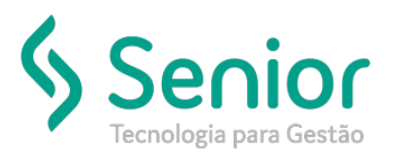

- Configurando o RBT;
- No painel de serviços do Windows, irá apresentar novamente o serviço instalado

| iços (local) | <ul> <li>Servicos (local)</li> </ul> |                                                                  |             |          |                       |                  |
|--------------|--------------------------------------|------------------------------------------------------------------|-------------|----------|-----------------------|------------------|
|              | SOFtran RBT                          | Nome                                                             | Descrição   | Status   | Tipo de Inicialização | Fazer Logon come |
|              |                                      | Servico do Media Center Estender                                 | Permite a   |          | Desativado            | Servico local    |
|              | Iniciar o serviço                    | Servico Enumerador de Dispositivos Portáteis                     | Impõe a d   |          | Manual                | Sistema local    |
|              |                                      | Servico Gateway de Camada de Aplicativo                          | Fornece s   |          | Manual                | Servico local    |
|              | Descrição:                           | Servico Iniciador Microsoft iSCSI                                | Gerencia a  |          | Manual                | Sistema local    |
|              | SOFtran - Execução de serviços       | Servico Receptor do Windows Media Center                         | Servico Wi  |          | Manual                | Servico de rede  |
|              | agendados                            | G Servica SSTP                                                   | Oferece s_  |          | Manual                | Servico local    |
|              |                                      | C Servicos de Área de Trabalho Remota                            | Permite a   | Iniciado | Manual                | Servico de rede  |
|              |                                      | Servicos de criptografia                                         | Fornece g.  | Iniciado | Automático            | Servico de rede  |
|              |                                      | Servidor de Ordem de Thread                                      | Fornece a   |          | Manual                | Servico local    |
|              |                                      | Sistema de Cores do Windows                                      | O servico - |          | Manual                | Servico local    |
|              |                                      | G Skype Updater                                                  | Enables th  |          | Automático            | Sistema local    |
|              |                                      | Q, SOFtran RBT                                                   | SOFtran     |          | Automático            | Sistema local    |
|              |                                      | G SOFtran RB1 CotacaoMoeda                                       | SOFtran     | Iniciado | Automático            | Sistema local    |
|              |                                      | Ġ Spooler de Impressão                                           | Carrega ar  | Iniciado | Automático            | Sistema local    |
|              |                                      | SQL Active Directory Helper Service                              | Enables in  |          | Desativado            | Serviço de rede  |
|              |                                      | SQL Full-text Filter Daemon Launcher (MSSQLSERVER)               | Service to  | Iniciado | Manual                | Serviço local    |
|              |                                      | SQL Server (MSSQLSERVER)                                         | Provides s  | Iniciado | Automático            | Serviço de rede  |
|              |                                      | C SQL Server Agent (MSSQLSERVER)                                 | Executes j  |          | Desativado            | Serviço de rede  |
|              |                                      | G SQL Server Browser                                             | Provides S  |          | Desativado            | Serviço local    |
|              |                                      | SQL Server Reporting Services (MSSQLSERVER)                      | Manages,    | Iniciado | Automático            | Serviço de rede  |
|              |                                      | SQL Server VSS Writer                                            | Provides t_ | Iniciado | Automático            | Sistema local    |
|              |                                      | G Superfetch                                                     | Mantém e    | Iniciado | Automático            | Sistema local    |
|              |                                      | Suporte do Painel de Controle Relatórios de Problemas e Soluções | Este serviç |          | Manual                | Sistema local    |
|              |                                      | C TeamViewer 11                                                  | TeamView    | Iniciado | Automático            | Sistema local    |
|              |                                      | C Telefonia                                                      | Fornece s   |          | Manual                | Serviço de rede  |
|              |                                      | C. Temas                                                         | Fornece g   | Iniciado | Automático            | Sistema local    |
|              |                                      | Castador de instrumentação de gerenciam, do Windows              | Fornece u   | Iniciado | Automático            | Sistema local    |
|              |                                      | Q WatchGuard SSLVPN Service                                      |             | Iniciado | Automático            | Sistema local    |
|              |                                      | G Windows CardSpace                                              | Habilita c  |          | Manual                | Sistema local    |
|              |                                      | G Windows Defender                                               | Proteção    |          | Manual                | Sistema local    |
|              |                                      | Collina de la Martine Estadada de Driver de Marte de Heuride     | Crisener    | Iniciado | Manual                | Setema local     |

• Clicar em Iniciar e aguardar alguns instantes, irá apresentar a mensagem, conforme abaixo:

| s (local) | Serviços (local)               | 1                                            |                                                                                                    |               |                       |                  |
|-----------|--------------------------------|----------------------------------------------|----------------------------------------------------------------------------------------------------|---------------|-----------------------|------------------|
|           | SOFtran RBT                    | Nome                                         | Descrição                                                                                                    | Status        | Tipo de Inicialização | Fazer Logon como |
|           |                                | Serviço do Media Center Extender             | Permite q                                                                                                    |               | Desativado            | Serviço local    |
|           | iniciar o serviço              | Serviço Enumerador de Dispositivos Portáteis | Impõe a d                                                                                                    |               | Manual                | Sistema local    |
|           |                                | Serviço Gateway de Camada de Aplicativo      | Fornece s                                                                                                    |               | Manual                | Serviço local    |
|           | Descrição:                     | Serviço Iniciador Microsoft iSCSI            | Gerencia a                                                                                                    |               | Manual                | Sistema local    |
|           | SOFtran - Execução de serviços | Serviço Receptor do Windows Media Center     | Serviço Wi                                                                                                    |               | Manual                | Serviço de rede  |
|           | agendados                      | Serviço SSTP                                 | Oferece s                                                                                                    |               | Manual                | Serviço local    |
|           |                                | Serviços de Área de Trabalho Remota          | Permite q                                                                                                    | Iniciado      | Manual                | Serviço de rede  |
|           |                                | Services de criptografia                     | Fornece q                                                                                                    | Iniciado      | Automático            | Serviço de rede  |
|           |                                | 🕼 Servidor de Redem de Thread                | Fornece a                                                                                                    |               | Manual                | Serviço local    |
|           |                                | Sistema de Cores de Windows                  | O serviço                                                                                                    |               | Manual                | Serviço local    |
|           |                                | Skype Updater                                | Enables th                                                                                                    |               | Automático            | Sistema local    |
|           |                                | SOFtran RBT                                  | SOFtran                                                                                                    |               | Automático            | Sistema local    |
|           |                                | SOPtran RBT CotacaoMoeda                     | alter -                                                                                                    | Second Second | ×                     | Sistema local    |
|           |                                | Spooler de Impressão                         | and the second second se | -             |                       | Sistema local    |
|           |                                | SQL Active Directory Helper Service          |                                                                                                    |               |                       | Serviço de rede  |
|           |                                | 🔍 SQL Full-text Filter Daemon Launcher 👔     | Windows não pôde iniciar o serviço SC                                                                                                    | Ftran RBT     | em Computador         | Serviço local    |
|           |                                | G SQL Server (MSSQLSERVER)                   | ocal.                                                                                                    |               |                       | Serviço de rede  |
|           |                                | G SQL Server Agent (MSSQLSERVER)             | rro 1053: O serviço não respondeu à reg                                                                                                    | uisição de ir | icio ou controle      | Serviço de rede  |
|           |                                | 🔍 SQL Server Browser er                      | m tempo hábil.                                                                                                    |               | 10.1012/01.12011      | Serviço local    |
|           |                                | SQL Server Reporting Services (MSSQL)        |                                                                                                    |               |                       | Serviço de rede  |
|           |                                | G SQL Server VSS Writer                      |                                                                                                    |               |                       | Sistema local    |
|           |                                | 🔍 Superfetch                                 |                                                                                                    |               | OK                    | Sistema local    |
|           |                                | Suporte do Painel de Controle Relatório      |                                                                                                    |               |                       | Sistema local    |
|           |                                | C TeamViewer 11                              | TeamView                                                                                                    | Iniciado      | Automático            | Sistema local    |
|           | 11                             |                                              |                                                                                                    |               |                       |                  |

• Após apresentar a mensagem, acessar novamente o REGEDIT, localizar a nova pasta da chave de registro que foi criada novamente e configurar conforme a que foi renomeada.

| r do Registro                 |                           |        |                      |  |
|-------------------------------|---------------------------|--------|----------------------|--|
| Editar Exibir Favoritos Ajuda |                           |        |                      |  |
| FileZilla 3                   | * Nome                    | Tipo   | Dados.               |  |
| - FileZilla Client            | (Padrão)                  | REG SZ | (valor não definido) |  |
| 🔉 🍌 Google                    | CHECKPOINT GUARDIAN       | REG SZ | 20122018100107834    |  |
| D - A GPL Ghostscript         | DATABASENAME              | REG SZ | SOFTRAN              |  |
| Hewlett-Packard               | (F) DIR                   | REG SZ | (cofframe)           |  |
| IM Providers                  | AD PARTER ID              | 000 07 | COSTRANA DET.        |  |
| o de Intel                    | A FOATTHERAD CTE          | 850 57 | EALEE                |  |
| JavaSoft                      | PORDIFICACITY PURCAN      | NEO_SE | TALSE                |  |
| - de JreMetrics               | POAVERBACAUATEMBUSCAA.    | NEO_SZ | PALSE                |  |
| Khronos                       | PGAVERBACAUATEMQTUBAS     | REG_SZ |                      |  |
| Macromedia                    | POAVERBASEGUROATEM        | RE0_32 | PALSE                |  |
| Martin Prikryl                | FGAVERBWEB                | REG_SZ | FALSE                |  |
| Microsoft                     | FGCNHINDUSTRIAL           | REG_SZ | FALSE                |  |
| MimarSinan                    | FGCNHINDUSTRIALMODELO2    | REG_SZ | FALSE                |  |
| Mozilia                       | FGCOLETAAUTOMATICA        | REG_SZ | FALSE                |  |
| mozilla.org                   | PGDECLARAMDFE             | REG_SZ | FALSE                |  |
| MozillaPlugins                | * FGEDIAUTOMATICO         | REG_SZ | FALSE                |  |
| p Nektra                      | FGEMAILCRM                | REG_SZ | FALSE                |  |
| Nevrona Designs               | FGEMAILRHU                | REG_SZ | FALSE                |  |
| Notepad++                     | FGEMAILSACCHAMADO         | REG_SZ | FALSE                |  |
| DDBC                          | FGENVESOC                 | REG_SZ | FALSE                |  |
| DRACLE                        | FGENVIAEMAILCTE           | REG_SZ | FALSE                |  |
| Perforce                      | FGENVIAINFO               | REG_SZ | FALSE                |  |
| p-de pgAdmin 4                | ++) FGENVTOSMS            | REG_SZ | FALSE                |  |
| Posicies                      | FGGERANF                  | REG_SZ | FALSE                |  |
| Destroit Company destroit     | ++) FGIMPORTCTEDACTE      | REG SZ | FALSE                |  |
| Paristered Applications       | FGINTEGMOVENTREGAG7       | REG SZ | FALSE                |  |
| Chimanian Applications        | +) FOINTFONFFFMRARCADORVI | REG SZ | FALSE                |  |
| Change and State              | EGINTEGNESEUM DEPARA      | REG SZ | FALSE                |  |
| - COferen                     | EGNTEGRACADCOTACADM       | REG SZ | EALSE                |  |
| A BACKUD PRT                  | EGINTEGRACAOSENIORYSOE    | PEG 57 | EALSE                |  |
| Coopera Senidor               | IN FORTEGRACAOTRACYINGGT  | PEG SZ | EALCE                |  |
| Email                         | AN ECIAPUP                | PEC 67 | EALCE                |  |
| LUL PRT                       | ECODEMADALEOTOPICTA       | PEC 57 | TALE                 |  |
| RBIC ctaraphineda             | HO FOR ALTEROODE          | 860,54 | EALEE                |  |
| STSal                         | PORIOR ITUDIOS            | NEO_SE | TALSE                |  |
| SOFtranV3                     | POLETORALTE               | NE0_52 | TALSE FALSE          |  |
| TeamViewer                    | PORECHIPE                 | REU_SZ | PALSE                |  |
| b II Thingamahoochie          | POREICIE                  | 100,52 | PALSE                |  |
| > A Xerox                     | PGRE IMDFE                | KEG_SZ | PALSE                |  |
| SYSTEM                        | FGR2 INFE                 | KEG_SZ | FALSE                |  |
| HKEY USERS                    | FGRETNFSENDD              | REG_SZ | FALSE                |  |
| HKEY CURRENT CONFIG           | FGSIGHRA                  | REG_SZ | FALSE                |  |